## Procedimento de instalação da impressora HP Color LaserJet 2550

A impressora está localizada na secretaria do DEM. Este procedimento explica como instalar a impressora quer a preto e branco quer a cores. Apenas as contas do dominio de mecânica estão autorizadas a aceder a esta impressora.

- 1. Ir ao painel de controlo e seleccionar impressoras e faxes.
- 2. Escolher a opção adicionar uma nova impressora.
- 3. Seleccionar a opção **impressora local**, sem activar a opção de **detecção automática**, ver Figura 1.
- 4. Criar um novo porto, do tipo **Standard TCP/IP Port**, Figura 2.
- 5. Inserir o endereço IP **192.168.185.114**, pondo no nome, por exemplo **HP2550\_PertoBranco**, Figura 3
- 6. Seguidamente pedem-se os drivers da impressora (ficheiro em anexo, ou fazer download em www.hp.com)
- 7. Escolher a opção **disco** e indicar o directorio onde está o driver, Figura 4.
- Escolher um nome adequado para a impressora, por exemplo, hp color LaserJet 2550 PCL 6 – PB. Se tudo correr bem a impressora deve imprimir a página de teste.
- 9. Finalmente, ir novamente ao **painel de controlo, impressoras e faxes**, e carregando com o botão direito do rato na impressora, escolher **propriedades**.
- 10. No separador geral, escolher a opção preferências de impressão.
- 11. Ir ao separador **color** e escolher a opção **escala de cinzentos.**
- 12. Caso deseje, repita todo o procedimento até ao passo 8 alterando apenas os nomes de preto e branco para cores.

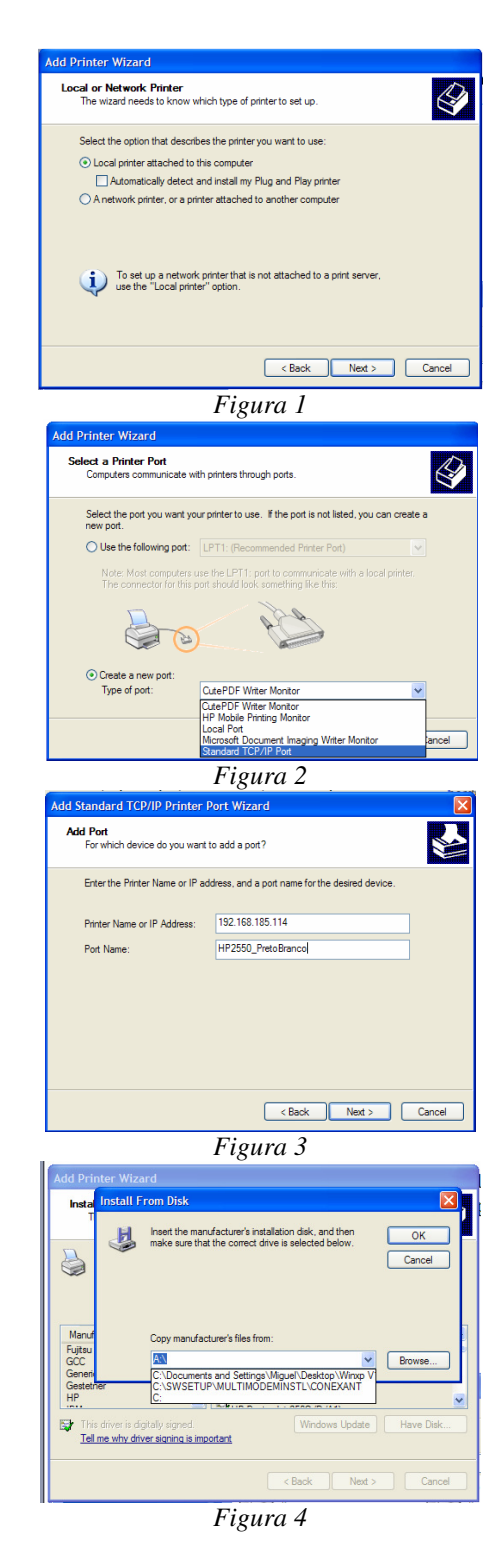

Departameto de Engenharia Mecânica

Miguel Oliveira @2007